随着互联网的不断发展,现在人们办理银行业务也不再仅仅是到银行柜台去办理, 更多的人是选择开通网上银行,然后直接到网上银行去办理相关业务。但很多人开 通了网银却不知道从哪里登录。小编就有一个刚开通中信银行网银的朋友问:中信 银行个人网上银行怎么登录? 一、搜索中信银行官网并点击登录 直接在浏览器里 ,然后选择有官网标识的网址点击进入中信银行官网。 搜索"中信银行官网" 二、点击"网银登录"在进入中信银行官网后,官网页面右侧会有个人网上银行的 登录通道,点击"网银登录"。三、下载安装安全控件需要注意的是,首次登录 网上银行的朋友因为没有安装安全控件,所以暂时是登录不了的。所以要在网银登 录窗口点击安全控件的下载链接进行下载安装。 四、回到登录窗口进行登录 在安 装了安全控件之后,再重新回到中信银行网上银行的登录窗口,输入你的用户名和 密码,再输入登录窗口显示的验证码,点击"登录"即可进入中信银行个人网上银 行了。以上就是小编对于"中信银行个人网上银行怎么登录?"的回答。其实中信 银行个人网上银行的登录是很简单的,你登录中信银行官网就可以去登录个人网上 银行了。首次登录网银的朋友需要先去下载和安装安全控件,安装好安全控件后才 能登录个人网上银行。